RLS Licensing Application Information for Film Classification by Documentation

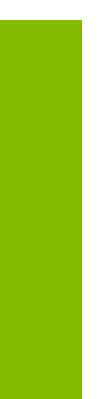

A user guide to assist with submitting a film classification by documentation application.

fcaa.gov.sk

January 2020

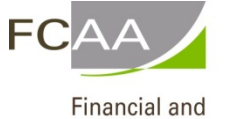

Consumer Affairs Authority

# Table of Contents

| PECIAL NOTE                                                   | l        |
|---------------------------------------------------------------|----------|
| EFORE YOU BEGIN                                               | 2        |
| PPLICATION FOR FILM CLASSIFICATION BY DOCUMENTATION           | <u>1</u> |
| Step 1 – Application for Film Classification by Documentation | 5        |
| Step 2 – Film Classification by Documentation                 | 7        |
| Step 3 – Declaration                                          | C        |
| Step 4 – Payment 1                                            | 1        |
| PPLICATION STATUS1                                            | <u>1</u> |
| PPLICATION PORTALS                                            | 4        |

# SPECIAL NOTE

Film Classification by Documentation applications must be submitted to the Director, <u>The Film and Video Classification Act 2016</u> via the on-line Financial and Consumer Affairs Authority (FCAA) Registration and Licensing System (RLS).

Continue to next pages to read the On-line Application Instructions. You will find additional information via these links:

- A General RLS User Guide can also be found by going to our website (<u>www.fcaa.gov.sk.ca</u>) and navigating to <u>Film and/or Video Theatre</u>, <u>Distributor or Retailer</u>, selecting Registration and Licensing System, then General RLS User Guide.
- For your convenience, the following link provides direct access to the portal RLS portal

# Before You Begin

If a film is not a main stream box office release or it was released prior to 1990 <u>and</u> has already been classified by another approved rating agency, it must still be classified in Saskatchewan, although classification can be done by a review of relevant documentation.

Classification by documentation is suitable for films used in repertory theatres, delayed "live events" and for public one-time type exhibitions by groups or organizations. It is also suitable for distributors of retail or rental home-use videos, DVD's, or Blu-ray where such were not rated pursuant to the Canadian Home Video Rating System. For more information about the registration, classification, exemption, or other administration processes, click <u>here</u>.

#### What we will need to process your classification request:

- Completion of the online form which initiates the classification request
- Answers to the question has the film been classified by another jurisdiction
- If yes, it will ask you to insert jurisdiction's online webpage for that film.
- If the classification is not available on the jurisdiction's website, then you will need to upload a copy
  of the report that you would have received from that other jurisdiction advising what the film is about
  and the rating of the film. For clarity, this is likely to take the form of a temporary classification report.
  Note: If there is no classification online or a summary report is not available, a viewing by Saskatchewan
  film Classification is required before the film can be sold or exhibited. You will have to submit a
  Classification by Screening application instead.
- There is a \$50 classification by documentation fee per film

The completed online request and the fee should be provided to our office at least <u>14 days</u> prior to the showing date.

If you have any questions about the requirements, we encourage you to contact us at <u>306-787-5550</u> or toll-free at <u>1-877-880-5550</u> before you begin your submission.

#### **Contact information**

Director, *The Film and Video Classification Act, 2016* Financial and Consumer Affairs Authority Saskatchewan Film Classification 500 - 1919 Saskatchewan Drive REGINA, SK S4P 4H2 Telephone: <u>306-787-5550</u> <u>1-877-880-5550</u> (toll-free) Fax: <u>306-787-9779</u> Email:<u>skfilmclass@gov.sk.ca</u> Web address: <u>Film and/or Video Theatre, Distributor or Retailer</u>

#### **General Remarks**

Every applicant for a licence should become familiar with the Act and Regulations. A complete copy of <u>The Film and Video Classification Act, 2016</u> and <u>Regulations 2018</u> is available free of charge online at <u>pq.gov.sk.ca</u> or by purchasing a print copy from Publications Saskatchewan at Telephone: <u>1-800-226-7302</u> (Sask. residents only) <u>306-787-6894</u> Fax: <u>306-798-0835</u> Email:<u>publications@gov.sk.ca</u>

#### After you submit

Once you have completed your submission, it will be reviewed by FCAA. You may be contacted to provide additional information in order to complete the review process. Your timely response to these requests will ensure the review of your submission is not delayed. You will be advised of the progress of your submission electronically by e-mail.

Unless otherwise directed, any correspondence you receive from FCAA will direct or require you to return to the online Registration and Licensing System (RLS) portal to ensure the security of your information.

#### **Security Controls**

For security purposes, remember that we will never ask you for your user name or password.

#### Terms of Use

The Financial and Consumer Affairs Authority of Saskatchewan ("FCAA") is a regulatory body comprised of different divisions ("Regulatory Divisions") that administer a number of regulatory programs pursuant to various legislation and regulations ("Regulatory Laws"). By accessing this system, including providing or submitting any information ("Information"), I acknowledge, recognize and understand that any and all Information I provide to FCAA and/or any of its Regulatory Divisions may be used, disclosed or shared by FCAA or any of its Regulatory Divisions as authorized by Regulatory Laws or other applicable laws, including the sharing of the Information amongst the different Regulatory Divisions.

The narrative below describes the details required on the pages or steps of the online RLS application.

#### Login Page

Log in using your username and password if you have already registered, otherwise please register.

#### Once logged-in

- 1. select "Apply for a Licence/Registration/Endorsement/or Film Classification", then
- 2. select the Consumer Protection "button", then
- 3. click on the drop down window labelled "Please select to reveal list...", then
- 4. within the dropdown window, select "Film Classification by Documentation"

#### **Before You Begin page**

The "Before You Begin" page outlines basic information about requesting a Film Classification by Documentation, legal definitions, contact information, security controls and terms of use.

After reading the information contained on this page, select the "I acknowledge" button.

Note: When you select "I acknowledge" button a warning message will appear. This message basically says that If you are not already registered with Consumer Protection Division as a film and video distributor or exhibitor, then you need to go back and do this first. There is no charge for Registration.

| s.           | Warning                                                                                                    |   |
|--------------|----------------------------------------------------------------------------------------------------|---|
| A<br>n<br>-1 | The Film and Video Classification Act, 2016 requires that all film<br>and video distributors and exhibitors be registered with the Film<br>Classification Office. If you are not yet registered, please "Go<br>Back" to the home screen and apply for registration (there is no<br>fee for registration). When back to the "apply for a registration<br>portal", select Consumer Protection and select the option "Film<br>and/or Video, Theatre, Distributor or Retailer". |   |
| L            | Do you wish to "Continue" with your classification request or do<br>you wish to "Go Back" to the home screen to proceed with a<br>registration request? Please select "Yes, Continue" to proceed to<br>your classification request OR "No, Go Back" to proceed with<br>applying for registration as a film and video distributor or exhibitor.                                                                                                    |   |
| 1            | Yes, Continue No, Go Back                                                                                                    |   |
| ١.,          |                                                                                                    | J |

When you go back you would select, Consumer Protection" and then select "Film and/or Theatre, Distributor or Retailer as seen in the screen print below.

|                                                                                                    |                                                                                                    | // ?                                                                                                    |  |  |  |
|----------------------------------------------------------------------------------------------------|----------------------------------------------------------------------------------------------------|----------------------------------------------------------------------------------------------------|--|--|--|
| Licence Wizard Records<br>Licence Selection                                                                                                    |                                                                                                    | e from the<br>nfs. or<br>Fredit.                                                                                                    |  |  |  |
| Instructions                                                                                                    |                                                                                                    |                                                                                                    |  |  |  |
| Using the radio buttors, please select a licensing division (Const<br>drop down list found riext to the phrase "select the licence/ regis<br>classifications that are found within the selected licensing division<br>After a licensing type selection is made (from the drop down list).<br>Type of Licence | mer Credit Consumer Protection. Insurance, or Pensions): Thereafter, select the applicable licensing type from the<br>iration you wish to apply for". The drop down list provides the full list of licences, registrations, endorsements, or<br>. For example, Trust & Loan, Mongage Broker, and Payday legislation applications are under Consumer Credit,<br>additional Information related to the selection will be provided.             | ]                                                                                                    |  |  |  |
| Select the Licencing Division                                                                                                    | Consumer Credit                                                                                                    |                                                                                                    |  |  |  |
|                                                                                                    | O Consumer Protection                                                                                                    |                                                                                                    |  |  |  |
|                                                                                                    | Insurance                                                                                                    |                                                                                                    |  |  |  |
|                                                                                                    | Pensions                                                                                                    |                                                                                                    |  |  |  |
| Select the Licence \ Registration you wish to apply for                                                                                                    | Film and/or Video Theatre, Distributor or Retailer 🛛 👻                                                                                                    |                                                                                                    |  |  |  |
|                                                                                                    | Evence Wisard Records     Licence Selection  Instructions  Using the radio buttons, please select a licensing division (Consultation)  After a licensing type selection is made (from the drop down list, found next to the phrase "select the licensing division  After a licensing type selection is made (from the drop down list)  Type of Licence Select the Licencing Division  Select the Licence \Registration you wish to apply for | Evene Waard Records     Evence Selection      Instructions      Using the radio buttons, please select a licensing division (Consumer Credit, Consumer Protection, Insurance, or Pensions). Thereafter, select the applicable licensing type from the     or op down list found next to the phrase "select the licence" (registration you wish to apply for "The drop down list provides the full sit of licences, registrations, endorsements, or     crassitications that are found within the selection division. For example, Trust & Loan, Mongage Bricker, and Payday lepisation applications are under Consumer Credit.      After a isoensing type selection is made (from the drop down list), additional information related to the selection will be provided.      Type of Licence      Select the Licencing Dowson          Select the Licencing Dowson          Select the Licencing Dowson          Select the Licencing Dowson          Select the Licencing low wish to apply for          Select the Licencing low wish to apply for          Select the Licencing Dowson          Select the Licencing Dowson          Select the Licenci |  |  |  |

Since you will not be able to return to this "Before You Begin" page once you select the "I acknowledge" button, it was reproduced at the start of this document for your reference.

At this step, provide primary contact information for the person who should receive communication and information from the FCAA regarding this request.

If the primary contact is to be the same as the registered user (that is the person who registered the username and password) then, select "Yes" below.

If the primary contact for this request is someone other than the registered user, select "No" below and complete the required information fields/boxes. This is recommended if the primary contact is an employee or designate of the organization. Such an employee/designate of the organization should be authorized to act on behalf of the organization and the organization is bound and held responsible for the information and declaration made by such an individual.

The following information is required:

- o Name of primary contact
- Title/Position with the organization
- o Email Address of the primary contact
- Phone Number of the primary contact

Once you have completed this step, select *real content of the right of your page.* 

Next

| Film Classification by Documentation                              | ≡ 🐔                                                                                                    |                                                                                                    |                                                                                                    | <u>//</u> *           |
|-------------------------------------------------------------------|----------------------------------------------------------------------------------------------------|----------------------------------------------------------------------------------------------------|----------------------------------------------------------------------------------------------------|-----------------------|
| Step 1<br>Application for Film Classification by<br>Documentation | Step 1<br>122225-00 - FLM_DOC - NEV                                                                                     | N                                                                                                    | Status<br>Pending Submission                                                                                                    | Sant<br>Not           |
| Step 2<br>Film Classification by Documentation                    | FCAA                                                                                                    |                                                                                                    |                                                                                                    | 6                     |
| Step 3 Peclaration                                                | After completing the form click the 🛹 butt saved.                                                                       | on on the right to proceed. Your information will be                                                                               |                                                                                                    | ō                     |
|                                                                   | Submission Instructions                                                                                                 |                                                                                                    |                                                                                                    |                       |
|                                                                   | The Film and Video Classification A<br>Affairs Authority (FCAA). Two key com<br>exemption, or other administration pro- | ct, 2016 and Regulations 2018 are administered by<br>ponents of this administration are the registration ar<br>besses, click here. | y the Saskatchewan Film Classification (SFC) office within the Financial and C<br>d classification requirements. For information about the registration, classific | lonsumer<br>ation,    |
|                                                                   | Submission Information                                                                                                  |                                                                                                    |                                                                                                    |                       |
|                                                                   | Submission Number                                                                                                    | 122225-00                                                                                                    |                                                                                                    |                       |
|                                                                   | Event Type                                                                                                    | New Applicatio                                                                                                    | n                                                                                                    |                       |
|                                                                   | Primary Contact Information                                                                                             |                                                                                                    |                                                                                                    |                       |
|                                                                   | Please provide the contact information<br>the registered user, select "Yes" below<br>boxes.                             | for the person who should receive communication<br>if the primary contact for this request is someone of                           | and information from the FCAA regarding this request. If the primary contact is<br>ther than the registered user, select 'No' below, and complete the required in  | the same as formation |
|                                                                   | Are you the primary contact person for                                                                                  | this request?" Yes No                                                                                                    | 0                                                                                                    |                       |
| Prefix                                                            | First Name*                                                                                                    | Last Name*                                                                                                    | Middle Name                                                                                                    |                       |
| ٥                                                                 | john                                                                                                    | j                                                                                                    |                                                                                                    |                       |
| Title / Position                                                  |                                                                                                    |                                                                                                    |                                                                                                    |                       |
| Email Address*                                                    |                                                                                                    | Please enter a valid email address.                                                                                                |                                                                                                    |                       |
| Phone Number*                                                     |                                                                                                    | X                                                                                                    |                                                                                                    |                       |

## Step 2 – Film Classification by Documentation

## Enter the distributor/Organization name Enter the distributor/Organization address

Under the Film Summary:

-select add a film. The film details for each film is now visible. From this screen you can add another film, remove the film and return to classification. The film details are as follows:

- Film title
- Alternate film title (if any)
- Date of film release
- Country of origin
- Length of film
- Name of location and address where the film is to be distributed or exhibited
- If the film is being exhibited, when is the film playing? A date range or Individual dates can be selected.

#### **Classification of other Jurisdictions:**

Has the film been rated by British Columbia?

British Columbia website: <u>Consumer Protection BC</u>

Select "Yes" or "No" or "not found." If you select "Yes", other questions become visible.

- What is the classification
- What are the advisories
- Provide the website link to the film classification title

E.g. If the film title was *Marley & Me*, the website link to the title for BC would be: <u>https://www.consumerprotectionbc.ca/motion-picture-ratings/find-</u> <u>rating/?cpbc\_featureTitle=Marley+%26+Me&cpbc\_distributor=All&cpbc\_trailerTitle=&cpbc\_rating=</u> <u>All&cpbc\_start=&cpbc\_end=&cpbc\_advisory=#gf\_3</u>

Has the film been rated by Alberta? Alberta website: <u>http://www.albertafilmratings.ca/</u> Select "Yes" or "No" or "not found." If you select "Yes", other questions become visible.

- What is the classification
- What are the advisories
- Provide the website link to the film classification title

Has the film been rated by Quebec website: <u>Régie du Cinema</u>

Select "Yes" or "No" or "not found." If you select "Yes", other questions become visible.

- What is the classification
- What are the advisories
- Provide the website link to the film classification title

Has the film been rated by British Board of Film Classification? website: <u>The British Board of Film</u> <u>Classification</u>

Select "Yes" or "No" or "not found." If you select "Yes", other questions become visible.

- What is the classification
- What are the advisories
- Provide the website link to the film classification title

Has the film been rated for the MPAA (U.S)? website: <u>The Motion Picture Association of America</u> Select "Yes" or "No" or "not found." If you select "Yes", other questions become visible.

- What is the classification
- What are the advisories
- Provide the website link to the film classification title

Has the film been rated by a jurisdiction not labelled above?

If you have been issued a temporary classification report by another jurisdiction, please upload a copy if more than one jurisdiction has issued a temporary classification report please include them all as the same file.

• Summary/storyline of film

Select "Save" at the top right of your screen.

To add another title, select "Add another film" in the green portal at the top of the page. Otherwise select "Return to Classification" in the green portal.

Once you have completed this step, select next icon to the right of your page.

| Film Classification by Documentation           | ≡ #                                                                     |                                                                           |                                                                               |                                                    | <u>k</u> ?            |
|------------------------------------------------|-------------------------------------------------------------------------|---------------------------------------------------------------------------|-------------------------------------------------------------------------------|----------------------------------------------------|-----------------------|
| Step 1                                         | Step 2                                                                  |                                                                           |                                                                               |                                                    | Seve                  |
| Application for Film Classification by Docu    | Classification by Documer                                               | itation                                                                   |                                                                               |                                                    | Next                  |
| Step 2<br>Film Classification by Documentation | After completing the form click the <i>i</i> bi                         | utton on the right to proceed. You                                        | ir information will be saved.                                                 |                                                    |                       |
| Step 3 2                                       | Distributor/Organization Information                                    |                                                                           |                                                                               |                                                    | Action                |
|                                                | Distributor/Organization Name*                                          |                                                                           |                                                                               |                                                    | · · · · ·             |
|                                                |                                                                         |                                                                           |                                                                               |                                                    |                       |
|                                                | Distributor/Organization Address Det                                    | ails                                                                      |                                                                               |                                                    |                       |
|                                                | Address Lookup                                                          |                                                                           | Please enter address to sear                                                  | ch.                                                |                       |
|                                                | Stratic C. Dad                                                          |                                                                           | Having trouble finding your address?                                          | Enable Manual Entry                                |                       |
|                                                | Street P.O. Box                                                         |                                                                           |                                                                               |                                                    |                       |
|                                                | Capatian Postal Code                                                    |                                                                           | Doe                                                                           |                                                    |                       |
|                                                | Province*                                                               |                                                                           |                                                                               |                                                    |                       |
|                                                | File Common                                                             |                                                                           |                                                                               |                                                    | O                     |
|                                                | Film Summary                                                            |                                                                           |                                                                               |                                                    |                       |
|                                                |                                                                         |                                                                           |                                                                               |                                                    |                       |
|                                                | To complete your request, you m<br>that the fee for each film is \$50 0 | ust provide details for each film y<br>0. To add a film, please click the | ou would like to have classified by scree<br>"Add Film Details" button below: | ening. You may submit multiple films using this fo | rm. Please note       |
|                                                | -                                                                       |                                                                           |                                                                               |                                                    |                       |
|                                                |                                                                         |                                                                           | Add a Film                                                                    |                                                    |                       |
|                                                |                                                                         |                                                                           | AND STITLE                                                                    | 13                                                 |                       |
|                                                |                                                                         |                                                                           |                                                                               |                                                    | <u>k</u> ?            |
|                                                | Classification by Documentation                                         |                                                                           | 2                                                                             | Add Another Film                                   |                       |
|                                                | Filli Details-                                                          |                                                                           |                                                                               | Remove Film                                        |                       |
|                                                |                                                                         |                                                                           |                                                                               | Return to Classification                           |                       |
|                                                | File Debits                                                             |                                                                           |                                                                               |                                                    |                       |
|                                                | Film title*                                                             |                                                                           | [                                                                             |                                                    |                       |
|                                                | Alternate film title (if any)                                           |                                                                           |                                                                               |                                                    |                       |
|                                                | Date of film release (original)*                                        |                                                                           | Country of origin                                                             |                                                    |                       |
|                                                | DD-Mon-YYYY                                                             |                                                                           | 0                                                                             |                                                    | 0                     |
|                                                | Example (DD-Mon-YYYY)                                                   |                                                                           |                                                                               |                                                    |                       |
|                                                | Length of film (minutes)*                                               |                                                                           |                                                                               |                                                    |                       |
|                                                | Name of location and address where                                      | the film is to be distributed or                                          |                                                                               |                                                    |                       |
|                                                | If the film is being exhibited, when is t                               | the film playing?"                                                        | Date Range Individual Da                                                      | stes N/A                                           |                       |
|                                                |                                                                         |                                                                           | Request for classification must be s                                          | submitted to Saskatchewan Film Classification a    | t least 30 days prior |
|                                                |                                                                         |                                                                           | to date of showing                                                            |                                                    |                       |
|                                                | Classification of other Junsdictions                                    | to an initial Art                                                         |                                                                               |                                                    |                       |
|                                                | has the nim been rated by british Co                                    | unipia (                                                                  | Yes No Not Found<br>(https://www.consumerorotection                           | nbc.ca/motion-picture-ratings/find-rating/         |                       |
|                                                | Has the film been rated by Alberta?*                                    |                                                                           | Max No. Not Proved                                                            | 1                                                  |                       |
|                                                |                                                                         |                                                                           | (https://www.alberta.ca/search-m                                              | novie-ratings.aspx).                               |                       |
| Has the film been rated by La Regie of         | du Cinema (PQ)?*                                                        | Vac Na N                                                                  | Not Found                                                                     |                                                    |                       |
|                                                |                                                                         | (https://www.mcc.do                                                       | vot Found<br>uv.gc.ca/index.php?id=5939)                                      |                                                    |                       |
|                                                |                                                                         | (111)                                                                     |                                                                               | •                                                  |                       |
| Has the film been rated by British Boa         | ard of Film Classification?*                                            | Yes No P                                                                  | Not Found                                                                     |                                                    |                       |
|                                                |                                                                         | (https://bbfc.co.uk/).                                                    |                                                                               |                                                    |                       |
| Has the film been rated by MPAA (U.S           | S.)?*                                                                   | Yes No I                                                                  | Not Found                                                                     |                                                    |                       |
|                                                |                                                                         | (https://www.filmratii                                                    | ngs.com/).                                                                    |                                                    |                       |
| Has the film been rated by a jurisdiction      | on not labelled above?                                                  |                                                                           |                                                                               |                                                    |                       |
|                                                |                                                                         |                                                                           |                                                                               |                                                    |                       |
| If you have been issued a temporary of         | classification report by another                                        |                                                                           |                                                                               |                                                    |                       |
| issued you a temporary classification          | report please include them all as                                       | 1 Upload File                                                             |                                                                               |                                                    |                       |
| ure same file.<br>Summary/storyline of film*   |                                                                         |                                                                           |                                                                               |                                                    |                       |
|                                                |                                                                         |                                                                           |                                                                               |                                                    |                       |
|                                                |                                                                         |                                                                           |                                                                               |                                                    |                       |

### Step 3 – Declaration

Read the declaration and if in agreement click "I Agree". Select "next" 🥕 icon to the. The application will advance to the payment page.

| Im Classification by Documentation                    |                                                                                                    |
|-------------------------------------------------------|----------------------------------------------------------------------------------------------------|
| Siep 1<br>Application for Film Classification by Docu | Sitep 3<br>Declaration                                                                                                    |
| Step 2<br>Film Classification by Documentation        | FCAA                                                                                                    |
| Step 3<br>Declaration                                 | After completing the form click the 🔊 button on the right to proceed. Your information will be saved.                                                                                                    |
|                                                       | 122228-00 - John Dee                                                                                                    |
|                                                       | Declaration                                                                                                    |
|                                                       | I, the undersigned, an authorized representative of the applicant do solemnly declare:<br>That the information and documents provided in support of this submission are complete and truthful in all respects.<br>That the applicant has complete with the requirement of the laws of Saskatchewan that apply with respect to this submission and hereby undertakes to notify the Director<br>immediately of any material change which might affect this submission.<br>That the applicant agrees to be bound by the forgoing promise throughout the term of any approvals granted by virtue of this submission.<br>That the information provided by me in this submission is true, and I make this solemn declaration conscientiously believing it to be true and knowing that providing false<br>information may result in sanctions. |
| I Agree*                                              |                                                                                                    |
| Applicant Name                                        | Dated                                                                                                    |
|                                                       | DD-Mon-YYYY                                                                                                    |
|                                                       |                                                                                                    |

#### Step 4 – Payment

Review and then select "Proceed to Payment"

| Film Classification by Documentation                  | = 🐔                                                   |                                                                                                    |                                                                                                    |                                                                                                    |                                                                     | 1/2 ? |
|-------------------------------------------------------|-------------------------------------------------------|----------------------------------------------------------------------------------------------------|----------------------------------------------------------------------------------------------------|----------------------------------------------------------------------------------------------------|---------------------------------------------------------------------|-------|
| Step 1<br>Application for Film Classification by Docu | Step 4<br>Invoice - 001729                            |                                                                                                    |                                                                                                    | Status<br>Pending                                                                                                    |                                                                     | Next  |
| Step 2<br>Film Classification by Documentation        |                                                       |                                                                                                    | 1                                                                                                    | Print Invoice                                                                                                    |                                                                     | 111   |
| Step 3 O                                              |                                                       |                                                                                                    |                                                                                                    |                                                                                                    |                                                                     | _     |
| Step 4<br>Payment                                     | FCAA                                                  |                                                                                                    |                                                                                                    |                                                                                                    |                                                                     |       |
| ( up near                                             | Order Details                                         |                                                                                                    |                                                                                                    |                                                                                                    |                                                                     |       |
|                                                       | Order Description:<br>122225-00 - New Application Dis | tributor Test                                                                                                    |                                                                                                    | Merchant Name: FCAA<br>Merchant URL: https://fcaa-                                                                                      | uat saskatchewan.ca/                                                |       |
|                                                       | Item Details:                                         |                                                                                                    |                                                                                                    |                                                                                                    |                                                                     |       |
|                                                       | Description Product Code Quantity Price Subtotal      |                                                                                                    |                                                                                                    |                                                                                                    |                                                                     |       |
|                                                       | Fim Classification - Fake                             | 3                                                                                                    | 1                                                                                                    | \$50.00                                                                                                    | \$50.00                                                             |       |
|                                                       |                                                       |                                                                                                    |                                                                                                    |                                                                                                    |                                                                     |       |
|                                                       |                                                       |                                                                                                    |                                                                                                    | G\$T:                                                                                                    | \$0.00                                                              |       |
|                                                       |                                                       |                                                                                                    |                                                                                                    | PST:                                                                                                    | 50.00                                                               |       |
|                                                       |                                                       |                                                                                                    |                                                                                                    | Shinning Cost:                                                                                                    | 50.00                                                               |       |
|                                                       |                                                       |                                                                                                    |                                                                                                    | Charge Total:                                                                                                    | \$50.00 (CAD)                                                       |       |
|                                                       |                                                       | Regna SK 44<br>Telephone: 300<br>Email: cpdicen<br>Web address to<br>These alternate payment arrangements<br>allow for manual processing of the payr<br>When you contact us please have your<br>Afterwards, we will set your<br>Registration and Licensing system (RLS<br>to continue with your<br>submission, If you do not contact us, the<br>submission. | P 4H2<br>5-787-5550 1-877-880-5550 (t<br>nsing@gov.sk.ca/CPD<br>s may delay a review ar<br>ment.<br>"submission number" (<br>S) filing status to "Invoik<br>e RLS system will not p                                                                                                    | on-free) Fax: 306-787-9779<br>nd/or the approval of you<br>it can be found on your<br>ce Payment Pending" w<br>bermit you to continue w | ur submission to<br>RLS screen).<br>hich will allow you<br>ith your | *     |
|                                                       |                                                       | Thereafter, you will need to make arran<br>money order or a cheque<br>drawn on a financial institution. Note, th<br>attached with the<br>cheques or money orders so that we ca<br>invoice is not attched, your<br>payment and submission cannot be pro                                                                                                    | igements to submit pay<br>ne associated licensing<br>an associate your paym<br>pocessed.                                                                                                    | ment of the fees through<br>invoice, generated from<br>ent with the correct sub                                                         | h the mail using a<br>the RLS must be<br>mission. If the            |       |
|                                                       |                                                       | The money order or cheque should be with the RLS invoice to:                                                                                                    | Print Invoice     Print Invoice     Print I |                                                                                                    |                                                                     |       |
|                                                       |                                                       | Financial and Consumer Affairs Auth<br>Consumer Protection Division<br>500-1919 Saskatchewan Drive<br>Regina SK S4P 4H2<br>CANADA                                                                                                    | hority                                                                                                    |                                                                                                    |                                                                     |       |
| Checkout powered by O Interest Online                 | SA MasterCard                                         |                                                                                                    |                                                                                                    | [                                                                                                    | Proceed to Payment                                                  |       |

By pressing "Proceed to Payment" you will be transferred to an external site powered by Monenis in order to process your payment. The processing of your payment will be subject to the terms, conditions and privacy policies of the payment processor. By choosing to use make a payment using this service, you agree to pay us, through the payment processor, the listed "Charge Total". You must provide current, complete and accurate billing information. The billing address and transaction result will be collected by FCAA RLS. Please note that no full credit card numbers will be collected by FCAA RLS.

Fill out the Customer details section, Payment method and payment details. Select "Process transaction"

| QA Merchant 3 |                              |                 |              |           |  |
|---------------|------------------------------|-----------------|--------------|-----------|--|
|               | Mandatory fields marked by * |                 |              |           |  |
|               | Item Details                 |                 |              |           |  |
|               | Description                  | Product Code    | Quantity     | Price     |  |
|               | Film Classification -        | Fake 1          | 1            | \$\$50.00 |  |
|               |                              |                 | Shipping:    | \$0.00    |  |
|               |                              |                 | GST:         | \$0.00    |  |
|               |                              |                 | PST          | \$0.00    |  |
|               |                              |                 | MST:         | \$0.00    |  |
|               |                              |                 | Total (CAD): | \$50.00   |  |
|               | Customer Details             |                 |              |           |  |
|               | Customer ID: THU             | ANKS            |              |           |  |
|               | Email Address:               |                 |              |           |  |
|               | Note:                        |                 |              |           |  |
|               |                              | Billing Address |              |           |  |
|               | First Name:                  |                 |              |           |  |
|               | Last Name:                   |                 |              |           |  |
|               | Company:                     |                 |              |           |  |
|               | Address                      |                 |              |           |  |
|               | Auguess.                     |                 |              |           |  |
|               | City:                        |                 |              |           |  |
|               | Prov/State:                  |                 |              |           |  |
|               | Country:                     |                 |              |           |  |
|               | Postal Code:                 |                 |              |           |  |
|               | Phone:                       |                 |              |           |  |
|               | Fax:                         |                 |              |           |  |
|               |                              |                 |              |           |  |

Select 'Back to Invoice' at the top of the page.

| = <b>^</b>                                                         |                                                                            |               |                                                                                          | k 1                                          |
|--------------------------------------------------------------------|----------------------------------------------------------------------------|---------------|------------------------------------------------------------------------------------------|----------------------------------------------|
|                                                                    |                                                                            |               |                                                                                          | Back To Invoice - 001729     Print           |
|                                                                    | Payment for Inv                                                            | oice - 001729 |                                                                                          |                                              |
|                                                                    | Invoice -                                                                  | 001729        |                                                                                          |                                              |
| FCAA                                                               |                                                                            |               |                                                                                          | SEP 17, 2019 17:46.4<br>Order ID: CP-1729-00 |
| Moneris Details:                                                   |                                                                            |               |                                                                                          |                                              |
| Amount: \$50.00 (CAD)                                              | Transaction Type: PURCHASE<br>Cardholder: Test<br>Card Number: *******0007 |               | Response: 01/027 - APPROVEC<br>Reference Number: 650144980<br>Authorization Code: 187447 | )*≡<br>019054360                             |
| Order Details                                                      |                                                                            |               |                                                                                          |                                              |
| Order Description:<br>122225-00 - New Application Distributor Test |                                                                            |               | Merchant Name: FCAA<br>Merchant URL: https://fcaa-uat.s                                  | askatchewan.ca/                              |
| Item Details:                                                      |                                                                            |               |                                                                                          |                                              |
| Description                                                        | Product Code                                                               | Quantity      | Price                                                                                    | Subtotal                                     |
| Film Classification - Fake                                         | 3                                                                          | 1             | \$50.00                                                                                  | \$50.00                                      |
|                                                                    |                                                                            |               | 1                                                                                        |                                              |
|                                                                    |                                                                            |               | GST:<br>DST                                                                              | \$0.00                                       |
|                                                                    |                                                                            |               | HST                                                                                      | 50.00                                        |
|                                                                    |                                                                            |               | Shipping Cost:                                                                           | \$0.00                                       |
|                                                                    |                                                                            |               | Charge Total:                                                                            | \$50.00 (CAD)                                |

At this point, select 'print invoice' if you require a paper copy. Select "Back to invoice" at the top right corner of page.

| ilm Classification by Documentation                   |                                                                                                    |                                       |                   |             |                          |                      |  |
|-------------------------------------------------------|----------------------------------------------------------------------------------------------------|---------------------------------------|-------------------|-------------|--------------------------|----------------------|--|
| Step 1<br>Application for Film Classification by Docu | Step 4<br>Invoice - 00                                                                                               | 1729                                  |                   |             | Status<br>Payment Receiv | ed                   |  |
| Step 2<br>Film Classification by Documentation        | ¥.                                                                                                    |                                       |                   |             | Print Invoice            |                      |  |
| Step 3<br>Declaration                                 | Order Detai                                                                                                    | Order Details                         |                   |             |                          |                      |  |
| lep 4<br>ayment                                       | Order Description:<br>122225-00 - New Application Distributor Test<br>Merchant URL: https://caa-uat.saskatchewan.ca/ |                                       |                   |             |                          | uat.saskatchewan.ca/ |  |
|                                                       | Item Details:                                                                                                    |                                       |                   |             |                          |                      |  |
|                                                       | Description                                                                                                    |                                       | Product Code      | Quantity    | Price                    | Subtotal             |  |
|                                                       | Film Classification                                                                                                  | Film Classification - Falle 1 \$50.00 |                   |             |                          | \$50.00              |  |
|                                                       |                                                                                                    |                                       |                   |             | GST:                     | \$0.00               |  |
|                                                       |                                                                                                    |                                       |                   |             | PST:                     | \$0.00               |  |
|                                                       |                                                                                                    |                                       |                   |             | HST:                     | 50.00                |  |
|                                                       |                                                                                                    |                                       |                   |             | Shipping Cost:           | \$0.00               |  |
|                                                       |                                                                                                    |                                       |                   |             | Charge Total:            | \$50.00 (CAD)        |  |
|                                                       | Payment De                                                                                                    | tails:                                |                   |             |                          |                      |  |
|                                                       | Line Number                                                                                                    | Date of Payment                       | Source of Payment | Reference # |                          | Payment Amount       |  |
|                                                       | 1                                                                                                    | 17-Sep-2019                           | Monens            | CP-1729-001 |                          | 850.00               |  |
|                                                       |                                                                                                    |                                       |                   |             | Amount Paid:             | \$50.00 (CAD)        |  |
|                                                       |                                                                                                    |                                       |                   |             | Amount Owing:            | \$0:00 (CAD)         |  |

Your application has now been submitted to FCAA and the "Status" of your application will change to "In Review".

## APPLICATION STATUS

Once submitted, you will receive a notification email and the status of the application changes from "pending submission" to "in review". Thereafter you will receive further emails as follows:

- 1. More Information Requested.
- 2. Licence Approval
- 3. Licence Rejection

More Information Requested Email - If you receive such an email

- 1. Login to the RLS site
- 2. Select the 'My Pending Submissions' portal
- 3. Select the relevant licence/registration, and respond to the information request (the event steps requiring an update are shown in yellow on the left hand side of the screen if necessary, you will need to toggle the 3 horizontal bars to view the event pages).
- 4. Re-submit on the declaration page.

#### Registration Approval Email – if you receive such an email

5. Login to the RLS site go to the "My Active Licences/Registration" portal, select your licence and then "View Classification Certificate" to view your approved film Certificate.

**Licence Rejection Email** - If you receive such an email, your application has not been approved. You will thereafter be provided with further correspondence with reasons and be given an opportunity to be heard/appeal.

## APPLICATION PORTALS

**My Pending Submissions** – this portal contains your unfinished applications

**My Submissions in Review** – this portal contains your applications under review with the FCAA **My Active Licences/Registration** – from this portal you can view your active licences